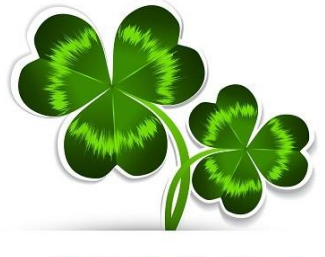

St.Patrick`s Day

## **USG Benefits Update**

Facilitator: BeNedra Williams Thursday, March 14, 2019

✓ Place your phone or computer on mute
 ✓ Don't place your call on hold
 ✓ Let us know if you have difficulty hearing

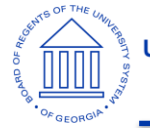

UNIVERSITY SYSTEM OF GEORGIA

## **Housekeeping Items**

- This WebEx is being recorded and the archive/presentation will be distributed following today's meeting
- Feel free to post questions in the chat
- Please place phone on mute to prevent background noise

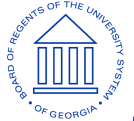

## Agenda

- ACA Update
- Securing Employee Data
- Coverage Extension of Deceased Employee
- Gender Reassignment
- NORET Flags
- HRID and PIF Queries
- Data Entry
- USG Website Updates
- Well-being Update
- Retirement Update
- Healthcare Update
- Service Center Performance
- Wrap-Up

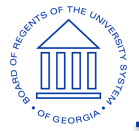

## ACA Update

### **Employer Reporting:**

- Monthly Corrections Process Implementation is completed
- Process will run monthly and generate corrected forms for those meeting the criteria
- Questions about forms should be sent via Service Connect or to OneUSG Connect-Benefits Call Center

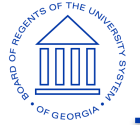

## Securing Employee Data

### **Protecting PHI (Protected Health Information)**

### What should not be included in emails

- Full Social Security Number
- Health Coverage information in combination with the employee name, DOB and/or address

### How to share Protected Health Information (PHI)

- Use the employee's name and EEID when emailing
- Use last 4 of SSN to further identify the employee if necessary
- Use a password-protected Excel Spreadsheet if there is a need to send a full social security number
- Post the information to the PSP site and notify the recipient by email

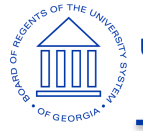

## **Coverage Extension of Deceased Employee**

### **Death of an Employee – Retirement Eligible**

- Coverage in the pre65 healthcare plan can be extended up to 60 days for survivors who are eligible for Post65 health coverage at the time of the Employee's death
- Notify Alight that an extension is needed
- Alight will automatically extend coverage in the pre65 plan for up to 60 days to give the survivor time to enroll in Medicare and the Retiree Health Exchange

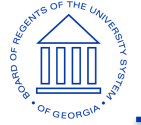

### **Disability Coverage**

### **Gender Reassignment**

- MetLife has enhanced its practices to recognize recovery from gender reassignment surgery as a disability
- Gender reassignment will now be covered under MetLife disability plans when medically substantiated
- MetLife is making this change to align with the more up to date medical community consensus that gender-reassignment surgery is a medically-necessary procedure for some individuals

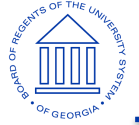

## Data Entry Concerns

### **Newly Eligible Enrollment Events**

- Data entry or transmission of data > 60 days
- Alight manually updates event
- Enrollment effective dates and deductions impacted
- Exceptions are required

### **Assistance Needed**

- Reinforce data entry accuracy within HR and/or departments
- Use job aids and queries to confirm data has been sent
- Encourage employees to review their check stubs for correct deductions

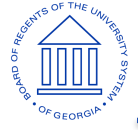

## **NORET Flags**

- When a job record is transmitted to Alight, the value in the Retirement field is sent
- A value of NORET lets Alight know to not open a retirement election window for the employee
- <a href="https://www.usg.edu/assets/hr/benefits\_docs/ORP\_plan.pdf">https://www.usg.edu/assets/hr/benefits\_docs/ORP\_plan.pdf</a>
- When is this value appropriate?
  - When an employee was enrolled in a retirement plan prior to Alight and you do not want the employee enrolling in a new plan.
    - Example:
    - Employee had ERS and leaves the University System prior to conversion to Alight. The employee returns a few years later. Alight gets my new hire record in the HRID but the NORET value is sent. Alight will allow me to enroll in benefits but will not open the retirement window as I want to re-enroll in the same ERS plan that I had prior to leaving the University System.

|              |     | Field Value | Field Cheet No. |
|--------------|-----|-------------|-----------------|
|              |     | Field value | Field Short Na  |
| BAS Group ID | Q = | ERS         | ERSOLD          |
|              |     | NORET       | NORET           |
| Retirement   | Q   | OPTOUT      | OPTOUT          |
|              |     | ORP         | ORP             |
| Elig Fld 4   | Q   | ORPH        | ORPH            |
| _            |     | RETERS      | RETERS          |
| Elia Eld 7   |     | RETTRS      | RETTRS          |
|              |     | TRS         | TRS             |

## **HRID and PIF Queries**

Can be used to see when an employee's job records have been fed over to Alight on the daily HRID (Human Resources Indicative Data) files

**Navigation:** Reporting Tools > Query > Query Viewer

Search for: BOR\_BN\_HRID

### Sample output:

### BOR\_BN\_HRID - Shows HRID job data to Alight

| Er | nplid 999            | 9999<br>ts           |           |          |             |                            |                     |
|----|----------------------|----------------------|-----------|----------|-------------|----------------------------|---------------------|
| Vi | lownload r<br>ew All | results in : Excel S | SpreadShe | eet CSV1 | Text File X | ML File (1 kb)             | First 1-2 of 2 Last |
|    | EMPLID               | EFFECTIVE DATE       | ACTION    | REASON   | COMPANY     | DATE SENT TO ALIGHT        | PAY FREQUENCY       |
| 1  | 9999999              | 01/07/2019           | HIR       | NEW      | 000         | 2019-01-14-19.22.48.000000 | В                   |
| 2  | 9999999              | 01/07/2019           | HIR       | NEW      | 000         | 2019-01-11-19.21.29.000000 | В                   |

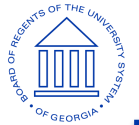

## **HRID and PIF Queries**

Can be used to see an employee's payroll deductions sent from Alight to us on the Payroll Interface File.

Navigation: Reporting Tools > Query > Query Viewer Search for: BOR\_BN\_PIF

### Sample output:

| Rec       | ords                                                                         | Query   | Expressions    | Prompts    | Fields (  | Criteria | Having   | Depender | ncy Tra  | ansformatio | ns Vie   | w SQL      | Run       |
|-----------|------------------------------------------------------------------------------|---------|----------------|------------|-----------|----------|----------|----------|----------|-------------|----------|------------|-----------|
| ID<br>Vie | ID = 9999999<br>View All   Berun Query   Download to Excel   Download to XMI |         |                |            |           |          |          |          |          |             |          |            |           |
|           | Со                                                                           | ID      | Name           | Deductn Cd | Ded Begin | Ded End  | Ded Calc | Flat Amt | Rate/Pct | Goal Amt    | Goal Bal | Da         | ateTime   |
| 1         | 300                                                                          | 9999999 | Employee, Test | 01BLIF     |           |          | Α        | 5.74     | 0.000    | 0.00        | 0.00     | 12/21/2017 | 3:18:54PM |
| 2         | 300                                                                          | 9999999 | Employee, Test | 01CHSA     |           |          | A        | 37.56    | 0.000    | 0.00        | 0.00     | 12/21/2017 | 3:18:54PM |
| 3         | 300                                                                          | 9999999 | Employee, Test | 01CHSN     |           |          | Α        | 213.08   | 0.000    | 0.00        | 0.00     | 12/21/2017 | 3:18:54PM |
| 4         | 300                                                                          | 9999999 | Employee, Test | 01DENB     |           |          | Α        | 15.80    | 0.000    | 0.00        | 0.00     | 12/21/2017 | 3:18:54PM |
| 5         | 300                                                                          | 9999999 | Employee, Test | 01HSA      |           |          | Α        | 83.33    | 0.000    | 2000.00     | 0.00     | 12/21/2017 | 3:18:54PM |
| 6         | 300                                                                          | 9999999 | Employee, Test | 01HSAN     |           |          | Α        | 15.62    | 0.000    | 375.00      | 0.00     | 12/21/2017 | 3:18:54PM |
| 7         | 300                                                                          | 9999999 | Employee, Test | 01SPLF     |           |          | Α        | 1.42     | 0.000    | 0.00        | 0.00     | 12/21/2017 | 3:18:54PM |
| 8         | 300                                                                          | 9999999 | Employee, Test | 01STD      |           |          | Α        | 4.36     | 0.000    | 0.00        | 0.00     | 12/21/2017 | 3:18:54PM |
| 9         | 300                                                                          | 9999999 | Employee, Test | 01VISN     |           |          | Α        | 3.45     | 0.000    | 0.00        | 0.00     | 12/21/2017 | 3:18:54PM |

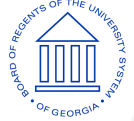

### **USG Website Updates**

| Home                       | University System of George Benefits                                                                                                    |
|----------------------------|----------------------------------------------------------------------------------------------------|
| About Us                   | we provide - you decide                                                                                                    |
| Mission, Vision and Values | States The I have a state being a state of the state of the state of t |
| Jobs +                     |                                                                                                    |
| Benefits ×                 | YOUR HEALTH, YOUR CHOICES, YOUR WELL-BEING.                                                                                                    |
| Benefits Home              |                                                                                                    |
| 2019 Benefits 🗙            | Enroll                                                                                                    |
| Explore Your Benefits      |                                                                                                    |
| Enroll                     | Before you enroll in benefits, review your options so you're prepared to make smart choices.                                                                                                    |
| Tobacco Surcharge          | Here are important actions you must take during enrollment:                                                                                                    |
| Tobacco Solicitarge        | 1. Review and enroll in your health benefit enrollment options within 30 days of your hire date.                                                                                                    |
| Healthcare                 | <ol> <li>Review and enroll in a required USG Retirement Plan within 60 days of your hire date. (Exempt or Paid Monthly only).</li> <li>If you observe to avroll in a beathcare plan, you will peed to certify whether you or your opported dependents (are 19.).</li> </ol>                                                                                                    |
| Pharmacy                   | are tobacco users.                                                                                                    |
| Affordable Care Act        |                                                                                                    |
| Health Savings Account     | Eligible Dependents                                                                                                    |
| Flexible Spending Accounts | As an active benefit-eligible employee, working 30+ hours per week, you can also cover your eligible dependents in the<br>following USG plans - Healthcare, Dental, Vision, Life and AD&D, Eligible dependents include:                                                                                                    |
| Dental                     | Legal Spouse 🖉                                                                                                    |
| Vision                     | Children 🖉                                                                                                    |
|                            | Disabled children with proof of disability                                                                                                    |
| Life Insurance             | Documentation is required to add dependents to your coverage as proof of your relationship and you child's age. Example                                                                                                    |
| Disability                 | returns.                                                                                                    |
| EAP                        | If both you and your spouse are benefits eligible USG employees, only one may elect to cover the other spouse and/or                                                                                                    |
| Critical Illness plan      | dependent children. Also, you and your spouse are not eligible for spouse life insurance coverage.                                                                                                    |
| Accident plan              | Benefits Begin Date                                                                                                    |
| Hospital Indemnity plan    | Healthcare Benefits will begin on the first day of the month if you are hired on the first day of the month (e.g., Jan. 1 or                                                                                                    |
| Legal plan                 | month (e.a., Jan. 2 or Sept. 13).                                                                                                    |

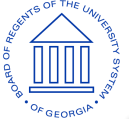

### **USG Website Updates**

See all the options available to you and your family.

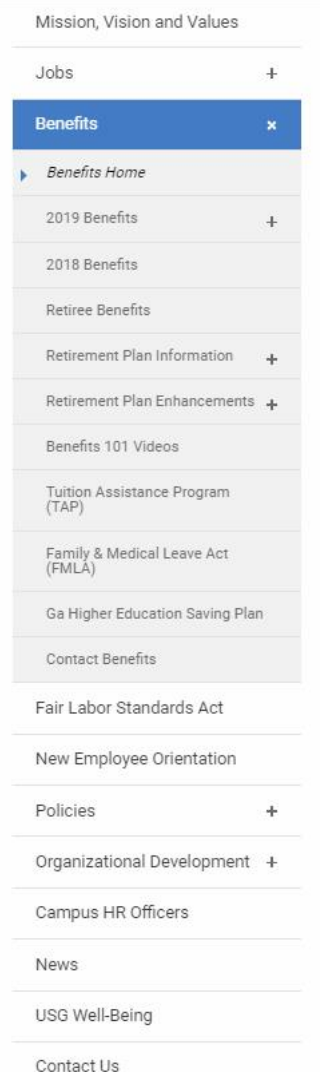

### Your health. Your choices. Your well-being.

The University System of Georgia (USG) is composed of 26 higher education institutions including four research universities, four comprehensive universities, nine state universities and nine state colleges as well as the Georgia Public Library Service. Your health and welfare benefits are provided through USG.

We know that USG benefits are important to you and your family.

They offer protection, peace of mind and comfort – and you want to make the most of them. Your life changes and your needs change, so it's always a good idea to review your options so you can make smart benefit choices.

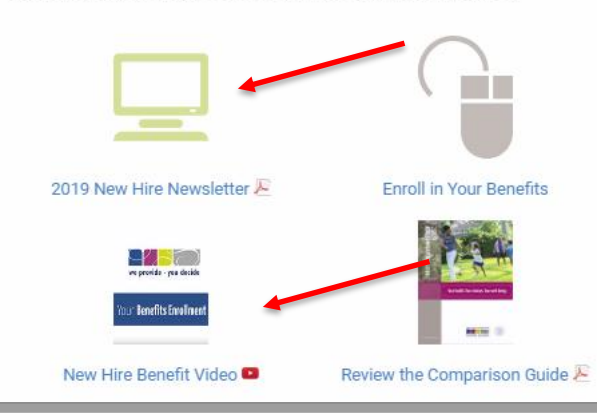

#### Important Information

2019 BENEFITS

Action Needed: Enroll in Your Healthcare Plan and Certify Your Tobacco Use Status

You *must* certify your and your dependents' (age 18 and older) Tobacco Use Status if you choose healthcare coverage for 2019.

### Visit the Tobacco Page for more information.

You must enroll either as a new hire or every year during open enrollment if you wish to have an FSA.

- USG Retiree Healthcare
- OE presentation

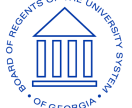

#### UNIVERSITY SYSTEM OF GEORGIA

# USG Well-being

2019 Engagement Rate Goal: 45%

USG Well-being Funding

- Funding up to \$10,000 a year for institution well-being programs
- Let Farrah know if interested
- Can provide guidelines and proposal template to get you started

Health Conditions & Prevalence Report

- Sent to Presidents on 1/24/19
- Setting up meetings at every institution

USG Well-being Challenge: Keep America Active

- Ends April 7, 2019
- There will be a Fall challenge

Flu Shot feedback and preparation for this year's benefits fair

Questions about the USG Well-being portal: Call our partner RedBrick Health at 833-724-4874

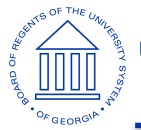

### Retirement Group Session Progress (7 Weeks)

- 898 employees informed as of 3-11-19
- Over 119 advice desk interactions, 76 Retirement Blueprints prepared. (CAPTRUST)
- Retiree sessions begin 3-21-2019
- Positive feedback continues to be received from employees at each session to date.
- Session attendees continue to be excited about the flexibility to invest and enroll under the upcoming structure.
- Attendees continue to expressed interest to enroll in supplemental plans (403b and 457b) during 2019. Many of the attendees are asking for additional education on how the two plans work.

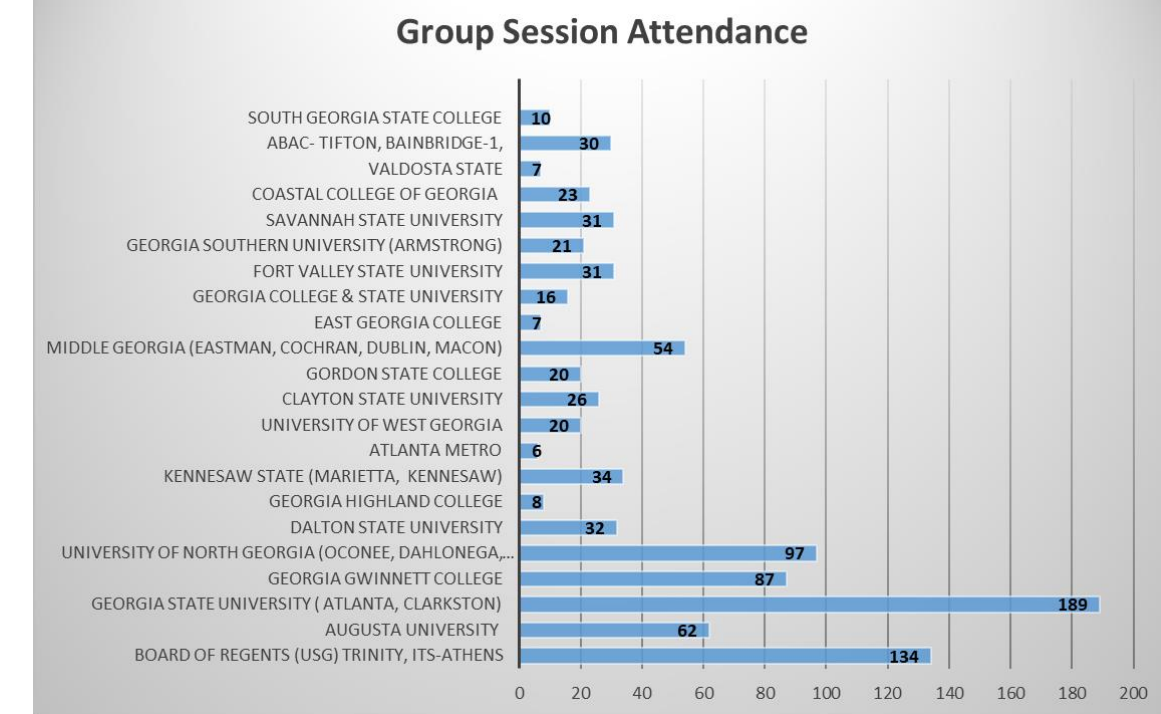

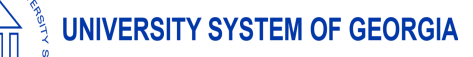

### **Remaining Retirement Sessions**

- Group Session Slide Deck and Pre-Recorded Presentation is available online at retirement.usg.edu
- Wellness Credit- Participants receive \$25 for a 1 on 1 counseling session. Encourage attendance to specifically meet with onsite vendor partners

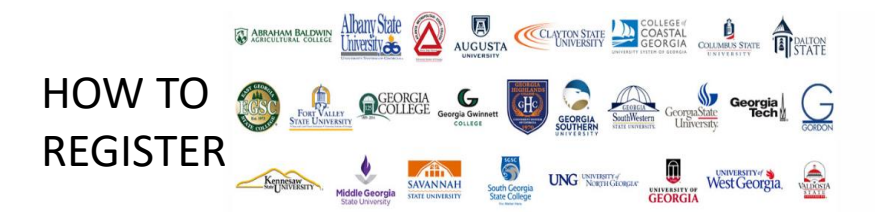

#### On Campus Education Sessions

Want to learn about the changes effecting the University System of Georgia's sponsored Retirement Plans and how it may affect you? Join us for one of our live group transition seminars that will be held throughout the University System starting in early 2019.

This session will provide in depth and informative information on:

- Simplified enrollment processes
- Restructured and consolidated investment offerings
- Investment provider vendor selection
- · How you can receive personalized advice on investment options by a licensed consultant

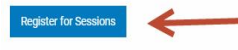

| Location                                 | Date                      |
|------------------------------------------|---------------------------|
| Columbus State University                | Thursday, March 14, 2019  |
| Georgia Southern University-Statesboro   |                           |
| Campus                                   | Monday, March 18, 2019    |
| Albany State University                  | Tuesday, March 19, 2019   |
| Georgia Southern University-Statesboro   |                           |
| Campus-Retiree Session                   | Thursday, March 21, 2019  |
| Georgia Southwestern State University    | Friday, March 22, 2019    |
| Georgia Tech Institute of Technology     | Monday, March 25, 2019    |
| Georgia State University-Retiree Session | Tuesday, March 26, 2019   |
| University of Georgia                    | Wednesday, March 27, 2019 |
| University of Georgia-Retiree Session    | Wednesday, March 27, 2019 |
| Middle Georgia State University-Retiree  |                           |
| Session                                  | Friday, March 29, 2019    |

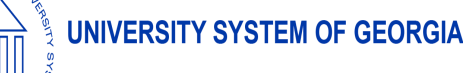

### Communications

- USG Term & Retiree Letters Mailed 3/8/19
- Foreign Address Mailed 3/8/2019
- March News Letter (Actives & Retirees)- Scheduled for 3/18/2019
- Loss of Vendor Late March
- Required Minimum Distribution Letters Target Date 4/2/2019
- P. O. Box Email Early April

Important changes are coming soon to University System of Georgia Retirement Plans

The University System of Georgia (USG) is making changes to USG's Optional Retirement Plan (ORP) and 403(b) and 457(b) voluntary plans to simplify how participants can save for the future. Although you are not actively contributing to a USG retirement plan, you should be aware of the enhancements and how these changes may affect your account.

#### Changes to the plans

Beginning May 1, 2019, the following changes take effect:

- · Streamlined investment options with lower fees for most options.
- Transfer of existing mutual fund balances to new investment options as shown in the enclosed Guide to New Investments inserts.

Please note that many systematic payments will continue without interruption. If any action is required, you will receive a separate notice.

#### Steps you may want to consider

Review the Guide to New Investments inserts to understand how your account balances will be transferred to
the new lineups in May.

· Attend one of these retiree group education sessions:

Thursday, March 21 10 a.m. – 11 a.m. Georgia Southern University Nessmith-Lane Center Room 1915 1st Floor, 847 Plant Drive Statesboro, GA 30458 Parking is available in a lot open to the public in front of the building free of charge.

**Tuesday, March 26** 

Georgia State University GSU – Clarkston Campus 555 N. Indian Creek Drive Clarkston, GA 30021 Bldg CL (Jim Cherry LRC), Room 1100 Parking is available in designated Visitor Parking in Lots 2 and 5 and is free of charoe.

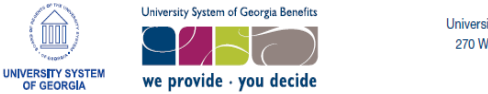

University System of Georgia 270 Washington Street, SW Atlanta, GA 30334

#### Important changes are coming soon to University System of Georgia Retirement Plans

The University System of Georgia (USG) is making changes to USG's Optional Retirement Plan (ORP) and 403(b) and 457(b) voluntary plans to simplify how participants can save for the future. Although you are not actively contributing to a USG retirement plan, you should review the enclosed *Guide to New Investments* inserts to understand how these changes may affect your account.

#### Changes to the plans

Beginning May 1, 2019, the following changes may affect you:

- · Streamlined investment options with lower fees for many options.
- Transfer of existing mutual fund balances to new investment options as shown in the enclosed Guide to New Investments inserts.

Please note that many systematic payments will continue without interruption. If any action is required, you will receive a separate notice.

#### You have help

To schedule a financial counseling session with Fidelity, TIAA or VALIC, contact the retirement plan providers at:

| Fidelity | 800-642-7131 | getguidance.fidelity.com |
|----------|--------------|--------------------------|
| TIAA     | 800-732-8353 | TIAA.org/schedulenow     |
| VALIC    | 770-395-4794 | USG.VALIC.com            |

Sincerely,

USG Retirement Team

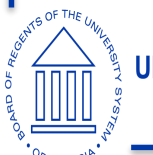

## **Anthem Care and Cost Finder**

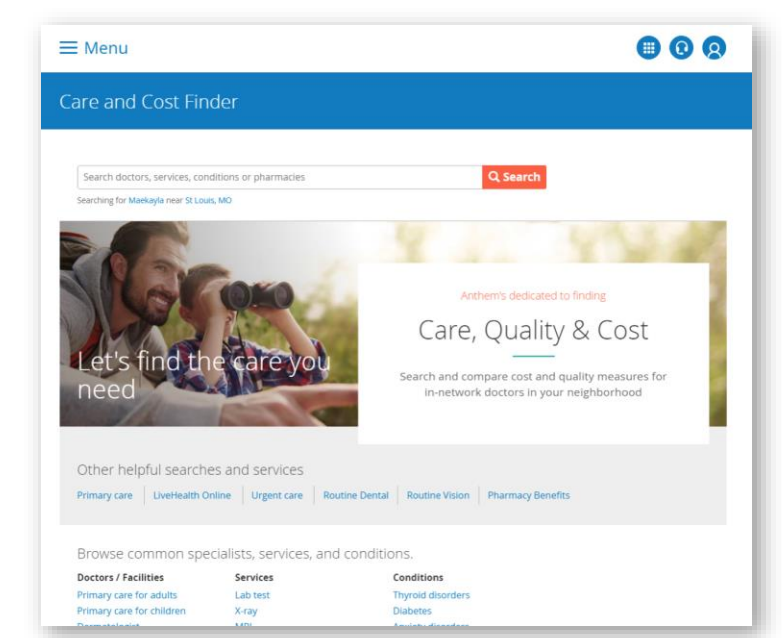

#### Natural Language Search

Members search the way they speak, making it easy to find provider names, procedures and services.

#### Suggestion Bar

An auto-populating suggestion drop-down helps members find specialists, procedures, tests, labs and more. Any information (provider search or cost estimation related) matching the search term will auto-populate as options.

#### **Provider Profile**

See provider education, specialties, gender and education

#### **Provider Quality**

Both BCBS association and industry awards and recognitions

#### **Provider Location**

See multiple locations simultaneously with Google Maps

#### **Patient Reviews**

Members can read and write provider reviews

#### **Costs Estimates**

Members get a better understanding of what they'll pay with cost estimates for top services performed that are based on their coverage, provider and services.

#### **Description of Services**

Knowing what is and isn't included with each service makes cost estimates even more precise.

- Results highlight key provider and cost information at glance
- > Sortable by what matters most
- The integrated experience enables quick access to both provider and related cost information
- Costs are estimated for the initial and follow-up office visit

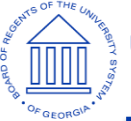

#### UNIVERSITY SYSTEM OF GEORGIA

## **Accessing the Care and Cost Finder**

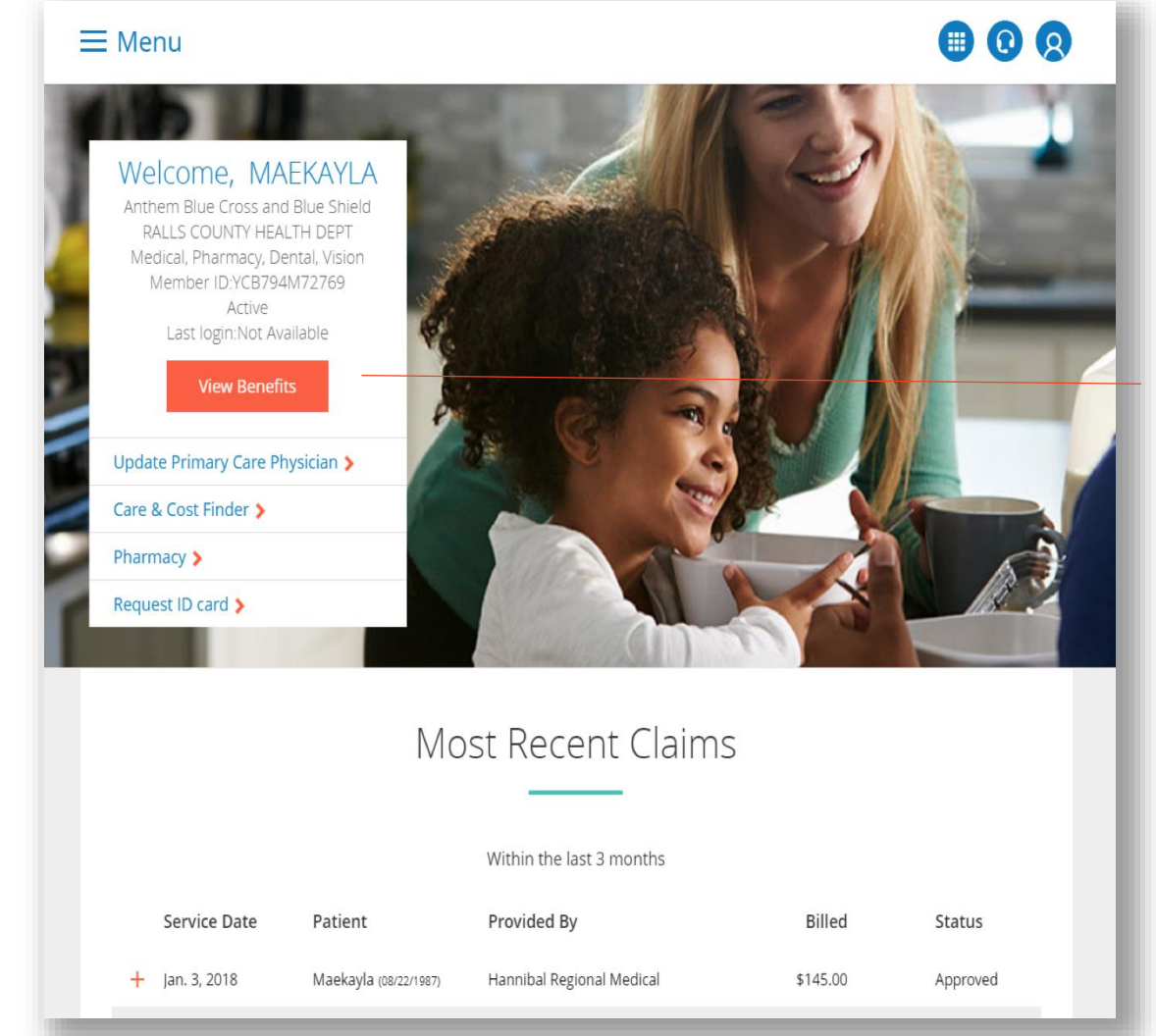

Log in to Anthem.com and select *Care & Cost Finder* from member's personal home page

## **Anthem Care and Cost Finder**

### Demo:

https://www11.anthem.com/video\_player/player.html?bctid=5813295284001

### Search. Estimate. Know.

## Find the right care

Natural language search across physicians, facilities, specialty care providers, hospitals, urgent care and more

#### Convenient cost predictions

Compare provider and facility pricing for 400 of the most common medical procedures, integrated with a member's benefits for a true cost estimate

### Confidence in quality

Ability to rate providers and review ratings from other members

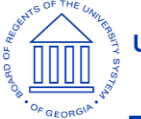

## **Service Center Performance**

| Date   | Baseline<br>Forecaste<br>d Call<br>¥olume | Actual<br>Call<br>¥olume | Percentage<br>Over/Under<br>Baseline<br>Forecast | Calls<br>Abandone<br>d | Abandonm<br>ent Rate | First Call<br>Resolution |
|--------|-------------------------------------------|--------------------------|--------------------------------------------------|------------------------|----------------------|--------------------------|
| 18-Feb | 151                                       | 140                      | -8%                                              | 0                      | 0.00%                | 77%                      |
| 19-Feb | 184                                       | 150                      | -18%                                             | 1                      | 0.67%                | 76%                      |
| 20-Feb | 176                                       | 154                      | -12%                                             | 2                      | 1.00%                | 83%                      |
| 21-Feb | 161                                       | 94                       | -42%                                             | 1                      | 1.00%                | 86%                      |
| 22-Feb | 159                                       | 133                      | -17%                                             | 0                      | 0.00%                | 93%                      |
| 25-Feb | 215                                       | 142                      | -34%                                             | 0                      | 0.00%                | 87%                      |
| 26-Feb | 177                                       | 118                      | 33%                                              | 0                      | 0.00%                | 89%                      |
| 27-Feb | 158                                       | 159                      | 0.5%                                             | 3                      | 1.89%                | 93%                      |
| 28-Feb | 150                                       | 156                      | 4%                                               | 2                      | 1.28%                | 84%                      |
| 1-Mar  | 154                                       | 179                      | 16%                                              | 6                      | 3.35%                | 84%                      |
| Total  | 1685                                      | 1425                     | -15.43%                                          | 15                     | 1×                   | 85%                      |

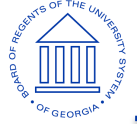

## **Call Trends**

- OE Coverage inquiries
- Beneficiary Designations
- Direct Billings and Payments

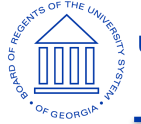

### **Service Tickets**

| Date   | Total <b>#</b> of<br>Internal<br>Request<br>Started | External<br>Request | Overall YTD<br>Created | Closed YTD    | Number<br>Pending > 5<br>days | Total Number<br>Pending |
|--------|-----------------------------------------------------|---------------------|------------------------|---------------|-------------------------------|-------------------------|
| 18-Feb | 29                                                  | 3                   | 1477                   | 1295          | 127                           | 182                     |
| 19-Feb | 30                                                  | 10                  | 1517                   | 1346          | 125                           | 171                     |
| 20-Feb | 18                                                  | 3                   | 1538                   | 1538 1373 120 |                               | 165                     |
| 21-Feb | <b>a</b> 17                                         |                     | 1557                   | 1397          | 115                           | 160                     |
| 22-Feb | 2-Feb 30 2                                          |                     | 1589                   | 1416          | 118                           | 173                     |
| 25-Feb | Feb 23 5                                            |                     | 1654                   | 1482          | 115                           | 172                     |
| 26-Feb | : <b>6-Feb</b> 28 2                                 |                     | 1684                   | 1515          | 113                           | 169                     |
| 27-Feb | 31                                                  | 5                   | 1720                   | 1533          | 107                           | 187                     |
| 28-Feb | 33                                                  | 6                   | 1759                   | 1565          | 108                           | 194                     |
| 1-Mar  | 33                                                  | 4                   | 1796                   | 1596          | 110                           | 200                     |
| Totals | 148                                                 | 22                  | 1796                   | 1596          | 110                           | 200                     |

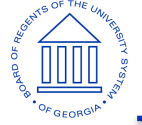

UNIVERSITY SYSTEM OF GEORGIA

## **Methods for Contacting Alight**

### **Service Connect**

• Submit a Service Connect ticket unless the situation calls for an escalation

### **Escalations Email Box**

- <u>oneusg.connect.escalations@alight.com</u>
- Please do not email anyone directly without including the escalations mailbox

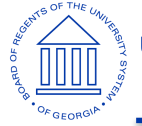

## **Coming Soon**

### **Service Connect Design Changes**

- Go Live date is schedule for 5/2/2019
- The look of the tool will change
- New functionality
- New features are to improve data security and the overall use of the tool

More details will be shared during the month of April

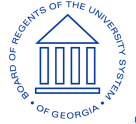

## Next USG Benefits Update WebEx

# Tentatively scheduled for April 11, 2019

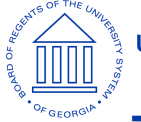

UNIVERSITY SYSTEM OF GEORGIA

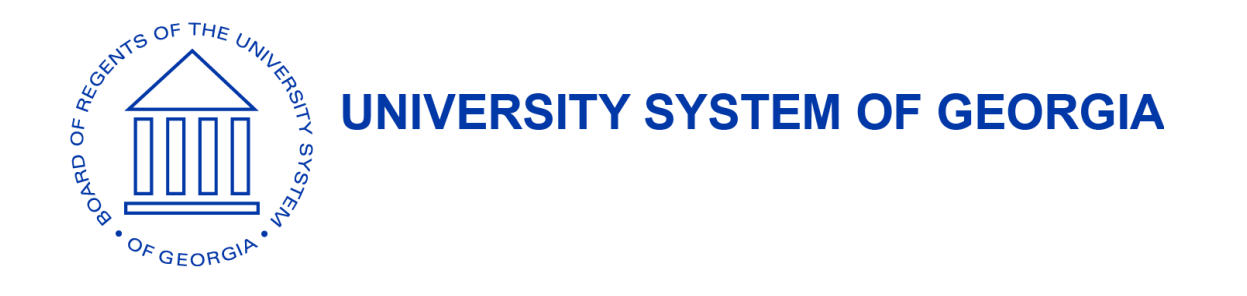

## **Questions and Wrap Up**